# Guide de démarrage

# Mes Comptes de Stockage

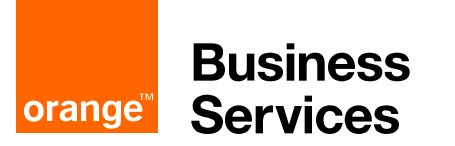

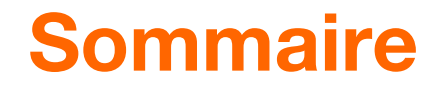

Se connecter à sa messagerie pro d'Orange

Ajouter ses comptes de stockage

Enregistrer une pièce jointe dans un compte de stockage

Joindre une pièce jointe depuis un compte de stockage

Désactiver ses comptes de stockage

## Se connecter à sa messagerie pro d'Orange

#### Se connecter sur http://pro.orange.fr/ 2 S'identifier avec adresse mail orange et mot de passe et 3 cliquer sur messagerie Particuliers Professionnels Entreprises Trouver une bo Nous contacter Identifiez-vous Q H Actualités Boutique Espace client Assistance Mobile bloqué ? 3 Espace client Assistance Messagerie Saisissez votre code PUK ×××× pour le déverrouiller Retrouvez votre facture, votre suivi conso et gérez Mon code PUK ₩ Cloud Pre Boutique votre compte 2 orange

#### Pour continuer, identifiez-vous...

|                | adresse mail ou numéro de mobile<br>messageriepro-7@orange.fr<br>comment s'identifier ? | Orange Pro,<br>mon espace client Pro<br>toujours avec moi.                 |
|----------------|-----------------------------------------------------------------------------------------|----------------------------------------------------------------------------|
| Messagerie pro | mot de passe                                                                            |                                                                            |
|                | rester identifié                                                                        | Teléchargez<br>gratuitement sur<br>Coccele Pay<br>Coccele Pay<br>transport |

### Ou s'identifier directement sur https://messageriepro3.orange.fr/

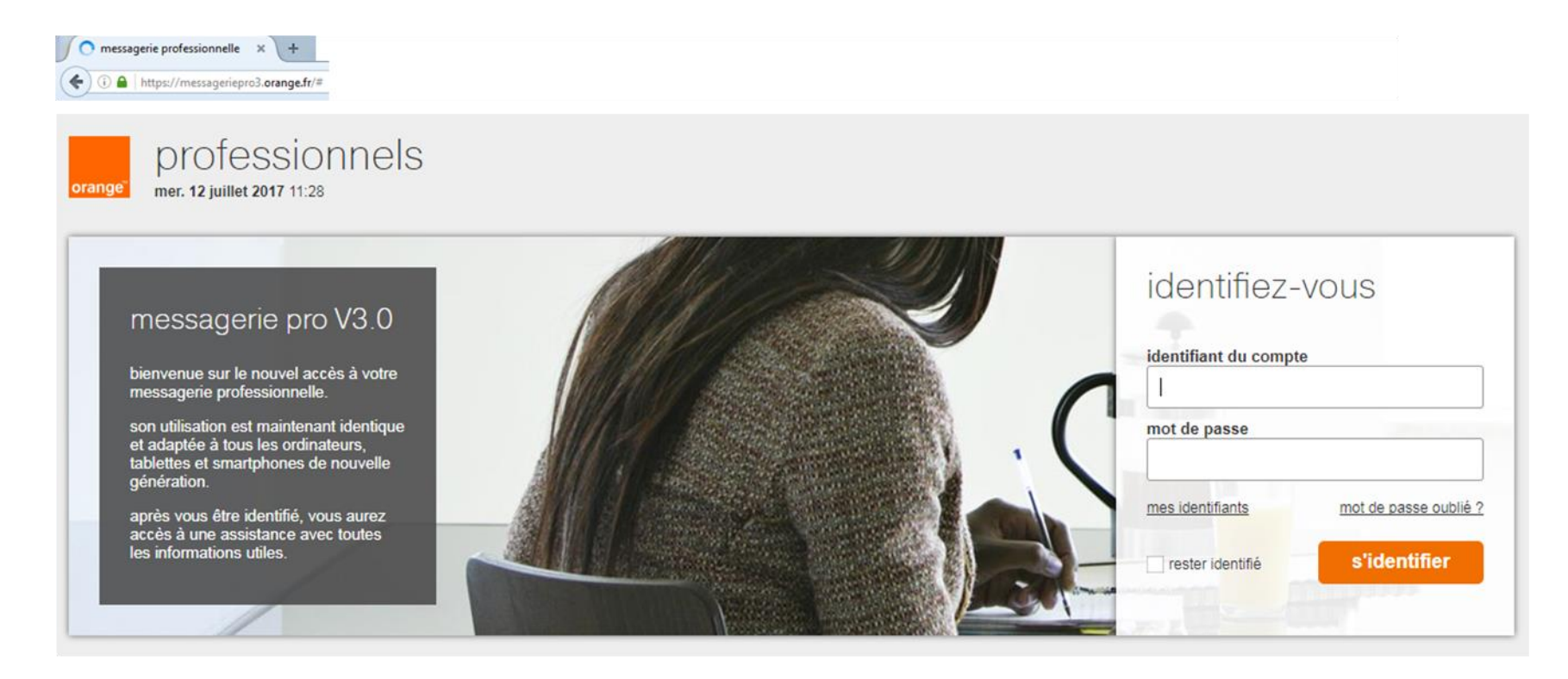

## Ajouter ses comptes de stockage

### Depuis 1 un nouveau mail cliquer sur 2 l'icône insérer une pièce jointe ou sur 3 l'icône insérer une image

| đ       | messagerie pro | le cloud pro        | boutique       | espace client | assistance     |               |               | -                |
|---------|----------------|---------------------|----------------|---------------|----------------|---------------|---------------|------------------|
|         |                |                     |                | 1             |                |               |               | <u>&gt; votr</u> |
| orange" | messageri      | е                   | С              | réceptio      | on 🗠 nouveau   | S indésirable | e 💼 supprimer |                  |
|         |                | ×□                  |                | <b>N</b>      | ail ╒ SMS 🔝 fa | X             | envoyer       |                  |
|         |                | De: Orange          |                |               |                |               |               |                  |
|         |                | À: nom de contact o | u adresse mail |               |                |               |               |                  |
|         |                | Cc/Cci :            |                |               |                |               |               |                  |
|         |                | Objet :             |                |               |                |               |               |                  |

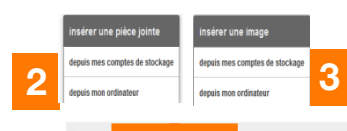

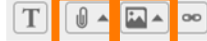

【 ] signatures ▲ ] plus ▲ ] □ avis de lecture

### Depuis un mail reçu cliquer sur 1 enregistrer la pièce jointe

| C réception C nouveau                                                                                  | S indésirable | 🔒 a déplacer 🔻 plus 🔹 |
|----------------------------------------------------------------------------------------------------|---------------|-----------------------|
| retour à la liste                                                                                      |               | ▲ précédent V suivant |
| ★ TR:<br>lundi 19 juin 2017 à 11:53 réception<br>À :                                                   |               | détails               |
| Exem 1 no<br>2 Ko<br>enregistrer la pièce jointe<br>dans mes comptes de stockag<br>dans mon ordinateur | je            |                       |

### Cliquer sur 1 Ajouter un compte de stockage

### Insérer une pièce jointe

9

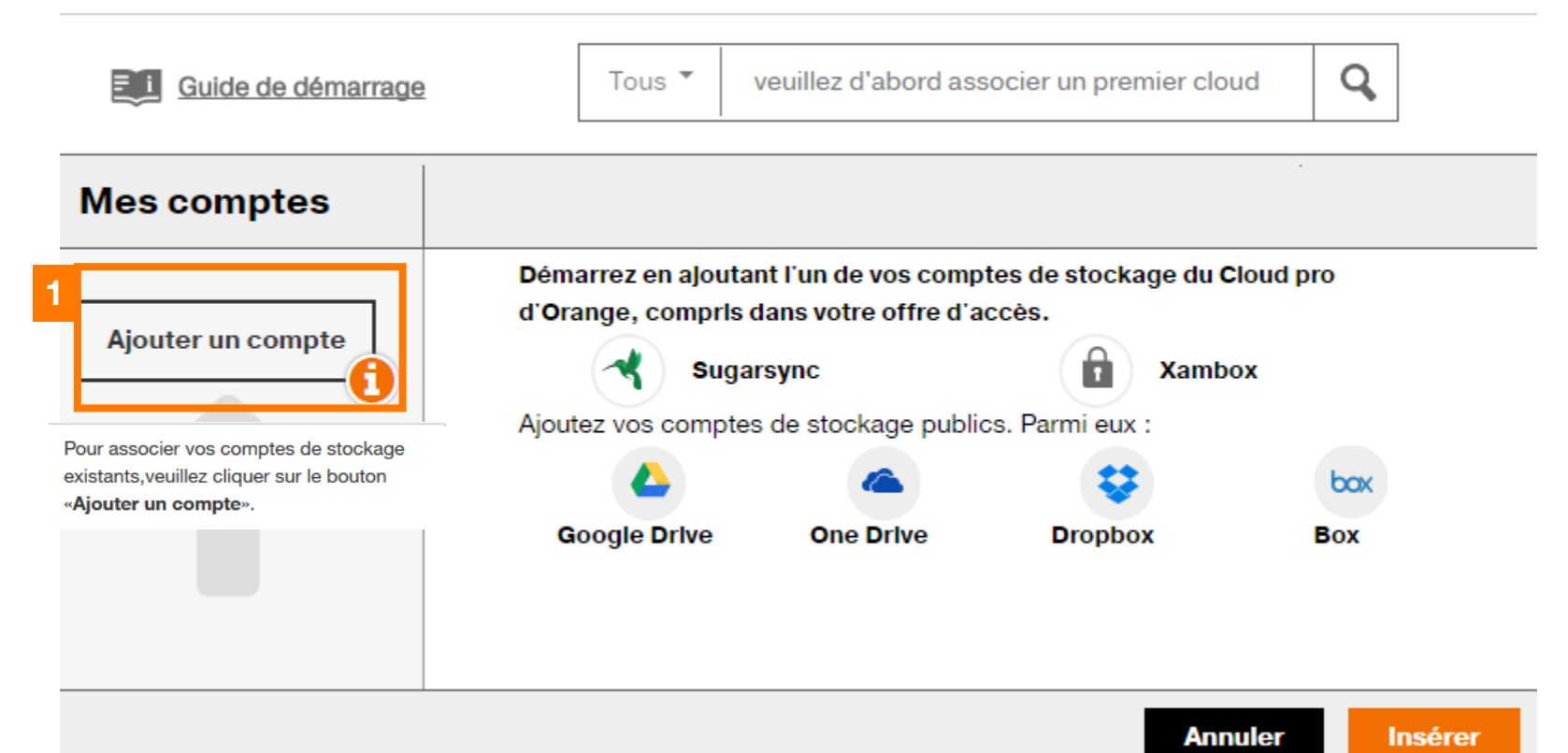

# Cas 1 : Ajouter son compte de stockage « activé »

# Cas 2 : Finaliser la souscription du compte de stockage

Insérer une pièce jointe

#### Gérer mes comptes de stockage.

Insérer une pièce jointe

| ~ | Sugarsync<br>Stockez, sauvegardez et partagez tous vos documents<br>professionnels et personnels. Clients Orange pro : jusqu'à 100 Go<br>de stockage inclus dans votre offre | Ajouter |
|---|----------------------------------------------------------------------------------------------------|---------|
|   | Xambox<br>Centralisation et archivage automatique de vos documents                                                                                                    | Ajouter |
| ♥ | Dropbox                                                                                                    | Ajouter |
|   |                                                                                                    | Fermer  |

# Gérer mes comptes de stockage. Sugarsync Stockez, sauvegardez et partagez tous vos documents professionnels et personnels. Clients Orange pro : jusqu'à 100 Go de stockage inclus dans votre offre Image: Subscript of the stockage inclus dans votre offre Image: Subscript of the stockage inclus dans votre offre

## Cas 1 : Ajouter vos comptes de stockage inclus dans votre nouvelle offre internet pro d'Orange Cliquer sur Ajouter 1 SugarSync et 2 Xambox

Enregistrer dans mes comptes de stockage

#### Gérer mes comptes de stockage.

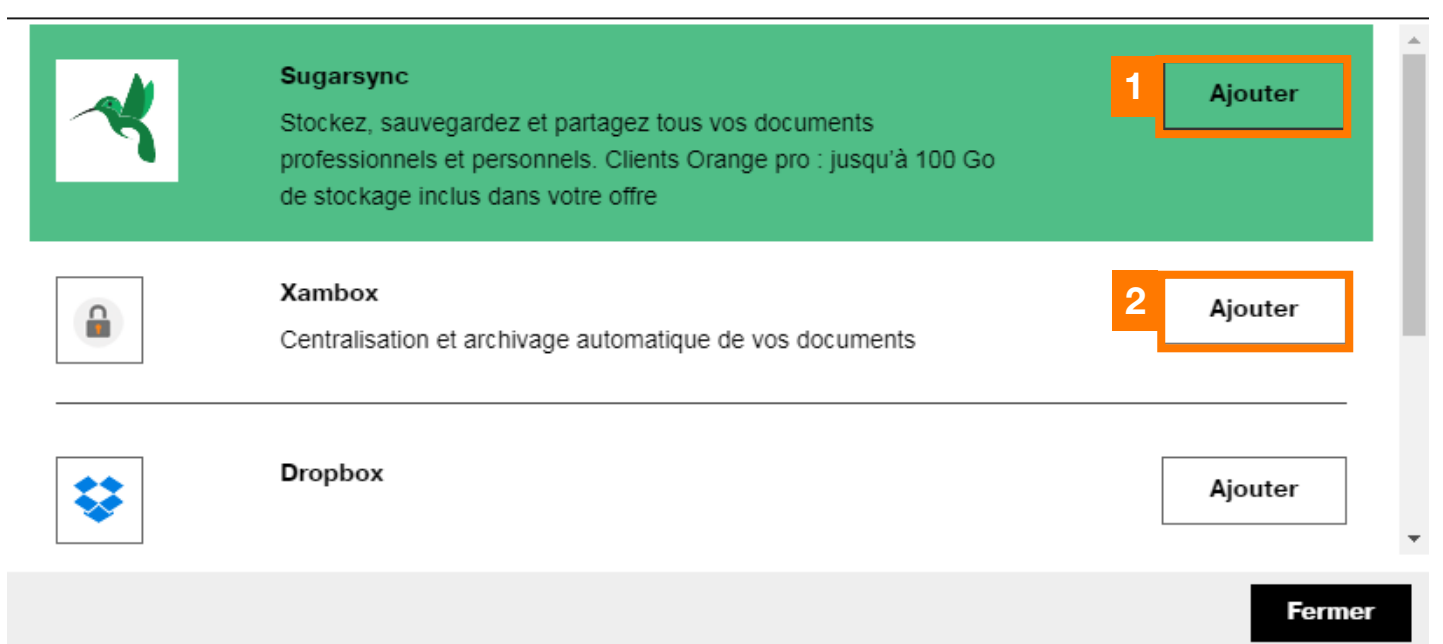

# Cliquer sur 1 Valider pour donner votre consentement à l'accès de votre compte de stockage

Insérer une pièce jointe

| Gérer mes c | omptes           | a de stockage.                               |         |
|-------------|------------------|----------------------------------------------|---------|
|             | Sugars           | sync                                         | Aiouter |
|             | Stocke<br>profes | Consentement                                 | Ajoutei |
|             | de sto           | J'autorise Mes comptes de stockage à accéder |         |
|             | Xamb<br>Centra   | a mes donnees stockees dans Sugarsync.       | Ajouter |
|             |                  | 1                                            |         |
| *           | Droph            | Annuler Valider                              | Ajouter |
|             |                  |                                              | Fermer  |

### Compte de stockage Sugarsync correctement ajouté Ajouter un second compte de stockage exemple Xambox cliquer sur 1 Ajouter

Désactiver

Ajouter

Insérer une pièce jointe

#### Gérer mes comptes de stockage.

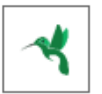

#### Sugarsync

Stockez, sauvegardez et partagez tous vos documents professionnels et personnels. Clients Orange pro : jusqu'à 100 Go de stockage inclus dans votre offre

0.00 % utilisé.

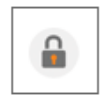

#### Xambox

Centralisation et archivage automatique de vos documents

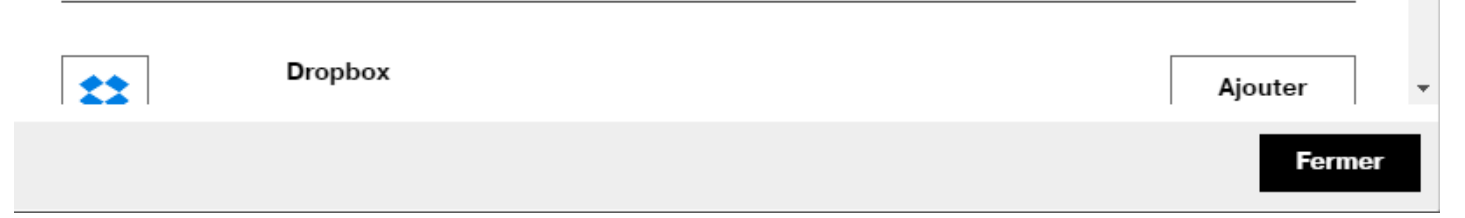

# Cas 2 : Pour finaliser l'activation du compte de stockage inclus dans la nouvelle offre internet pro d'Orange , cliquer 1 sur Souscrire puis donner 2 votre consentement

Insérer une pièce jointe

| iérer mes o | comptes de stockage.                                                                                                    |             |
|-------------|----------------------------------------------------------------------------------------------------|-------------|
| ~           | Sugarsync<br>Stockez, sauvegardez et partagez tous vos documents<br>professionnels et personnels. Clients Orange pro : jusqu'à 100 Go<br>de stockage inclus dans votre offre | 1 Souscrire |
|             | Xambox<br>Centralisation et archivage automatique de vos documents                                                                                                    | Souscrire   |

#### Consentement

J'autorise Mes comptes de stockage à accéder à mes données stockées dans Sugarsync.

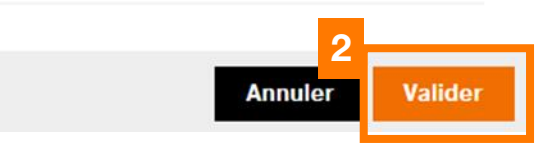

### **Activation du service Sugarsync**

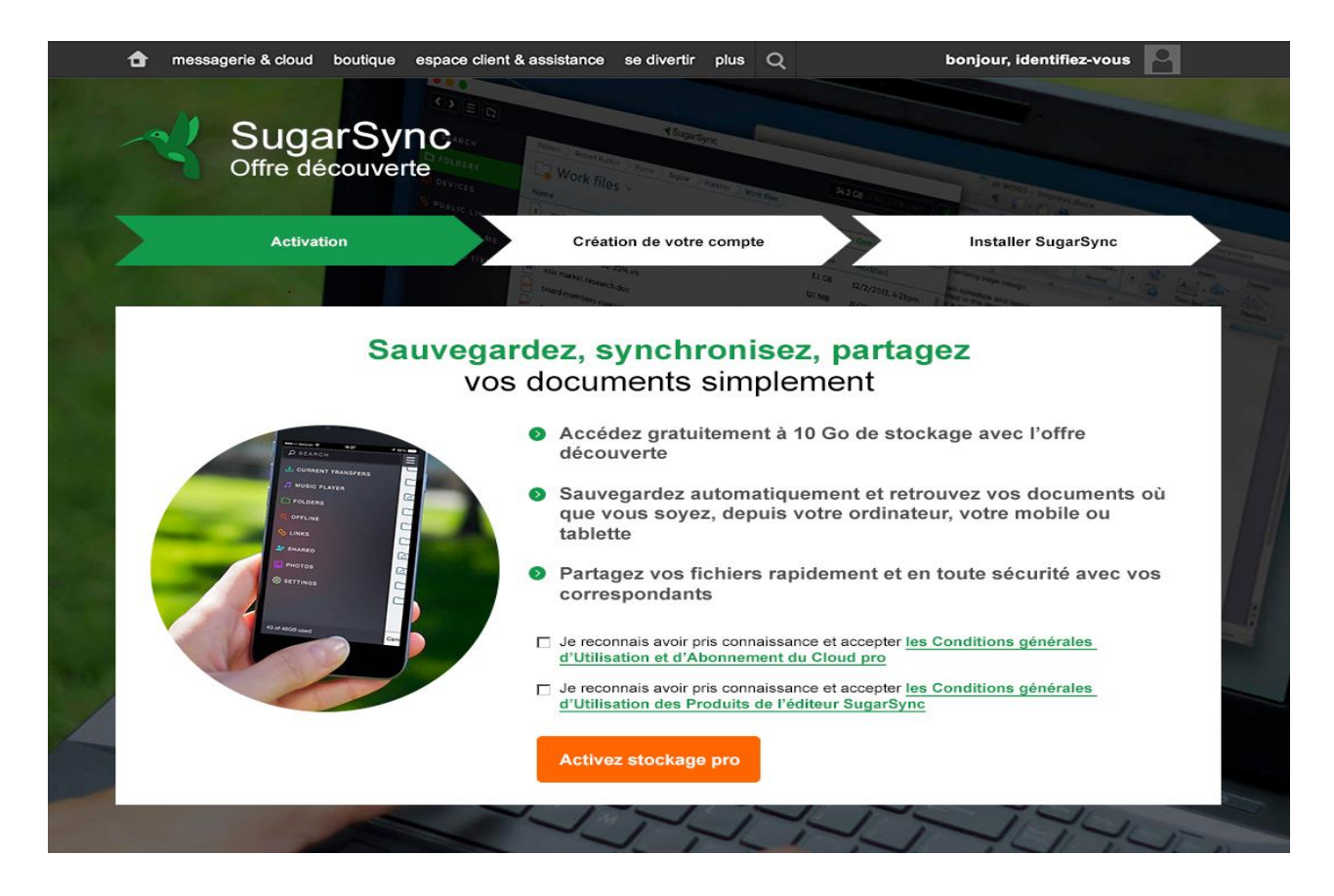

### Création du compte Sugarsync

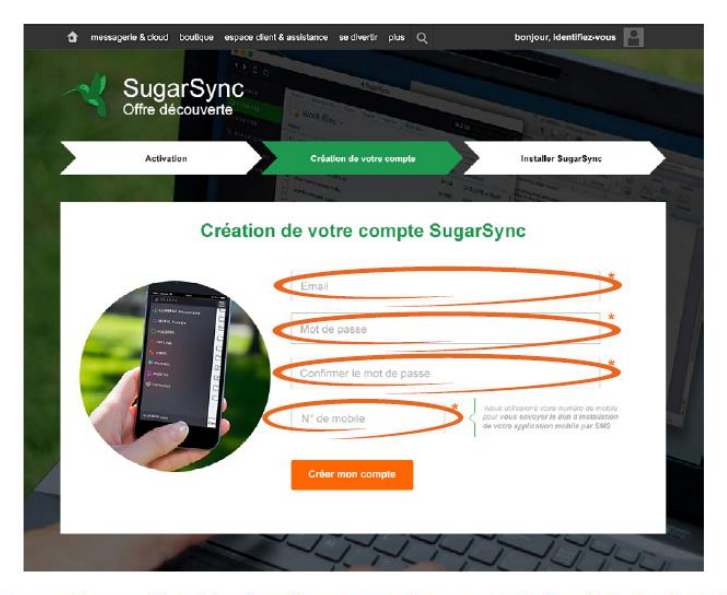

J'indique une adresse mail, numéro de mobile et un mot de passe que j'utiliserai à la première connexion de mon logiciel. Ensuite, je serai automatiquement reconnu.

> Je note bien mon identifiant et mon mot de passe car ils me seront demandés dans quelques minutes à la première connexion de mon logiciel

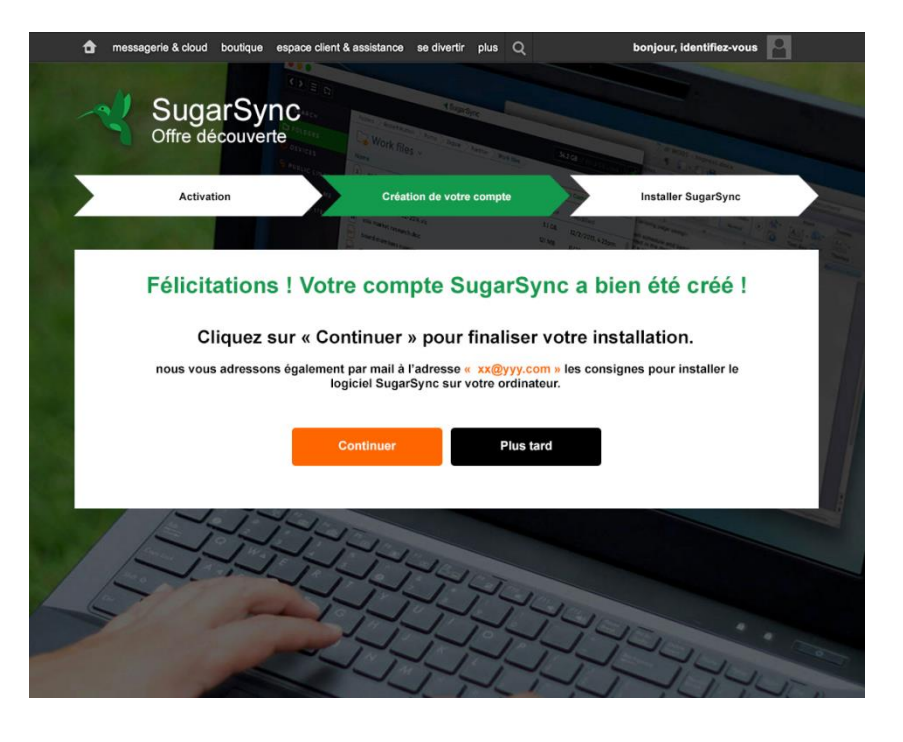

### **Activation Xambox**

| activation                                                                                                    | authentification tillisation de Xambox             |
|----------------------------------------------------------------------------------------------------|----------------------------------------------------|
| Xambox<br>offre découverte                                                                                                    | gratuite                                           |
| facilitez la gestion de vos<br>documents                                                                                                    | Simplifiez la gestion de vos documents avec Xambox |
| Archivez gratuitement jusqu'à 2000 documents avec<br>l'offre Découverte et partagez les avec vos<br>collaborateurs     Retrouvez facilement vos documents même les plus<br>anciens! |                                                    |
| <ul> <li>Soyez serein, vos archives sont accessibles de partout<br/>et sécurisées!</li> </ul>                                                                                       | amazon.com PayPat                                  |
| Je reconnais avoir pris connaissance et accepter les <u>Conditions</u><br><u>Générales d'Utilisation et d'Abonnement de Orange</u><br><u>cloud pro</u>                              |                                                    |
| <ul> <li>Je reconnais avoir pris connaissance et accepter les <u>Conditions</u><br/>Générales d'Utilisation des Produits des Editeurs</li> </ul>                                    |                                                    |

en savoir plus testez gratuitement

### **Accès Xambox**

| Accueil Orange Villa          | se déconnecter 0 ap           | oplications 🔻                                                                 | portail pro   m                                                                                                    | essagerie   Le cloud pro             | boutique pro   espace client   assistance                             |
|-------------------------------|-------------------------------|-------------------------------------------------------------------------------|----------------------------------------------------------------------------------------------------|--------------------------------------|-----------------------------------------------------------------------|
| Xambox<br>numérisation et arc | hivage avec <sup>orange</sup> | Q Recherche par m                                                             | DÉCOUVERTE ORANGE<br>DÉCOUVERTE ORANGE<br>Ots-clés                                                                                                    |                                      |                                                                       |
| රා 🗖 TOUS M                   |                               | ECTEURS                                                                       |                                                                                                    |                                      |                                                                       |
| Mes documents récei           | nts                           |                                                                               |                                                                                                    |                                      | + NOUVEAU DOSSIER                                                     |
| Important                     | Alerte Contrat                | facture<br>forange                                                            | plaquette                                                                                                    |                                      |                                                                       |
| Afficher par 15 30            | 100 📰 🔛 III                   |                                                                               | TOUT                                                                                                    | SÉLECTIONNER ACT                     | TONS SUR LA SÉLECTION 🗸                                               |
| A. 54                         |                               | Coption SAMS pro-<br>received with the same same same same same same same sam | Description<br>Bernardisse and service<br>Bernardisse and service<br>Bernardi | Collecte<br>Recevez vos<br>directeme | eurs automatiques<br>s factures électroniques<br>nt dans votre Xambox |
| 5Conseils.pdf                 | Contrat partenaire L          | e Flyer_SMS_pr                                                                | o_iiiimites                                                                                                    | Configurez vos co                    | llecteurs : vos factures arriveront                                   |

### Ajouter ses autres comptes de stockage

Insérer une pièce jointe

### Gérer mes comptes de stockage.

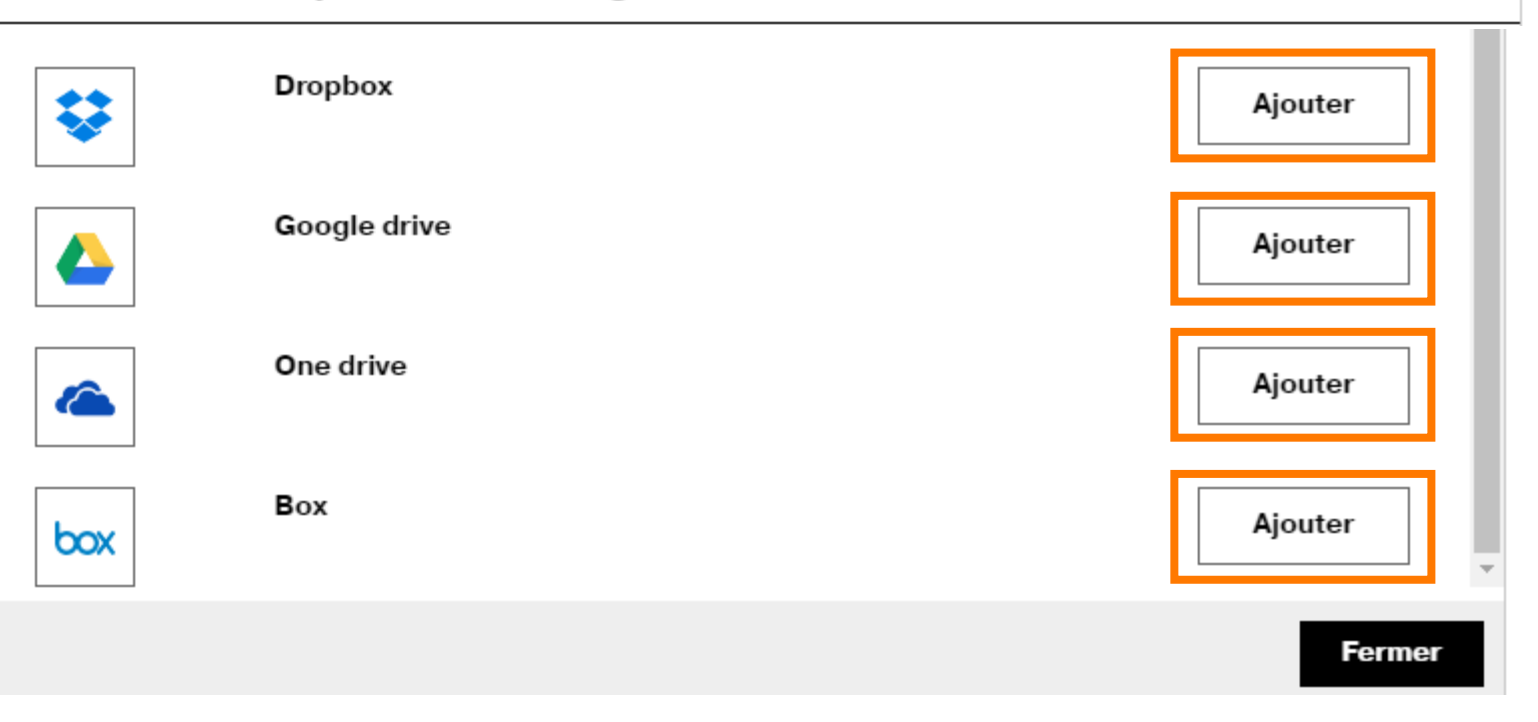

### **DropBox**

| Attente association                                                                                                    | orange <sup>™</sup>                                                                                                    | orange <sup>™</sup>                                                                                            |
|----------------------------------------------------------------------------------------------------|----------------------------------------------------------------------------------------------------|----------------------------------------------------------------------------------------------------|
| Pour finaliser l'association de Dropbox dans<br>vos comptes de stockage, les étapes<br>d'autorisation ou de souscription doivent être<br>terminées. Une fois ces étapes terminées,<br>veillez à fermer la fenêtre externe de Dropbox.<br>Valider | Connectez-vous à Dropbox pour associer votre compte à Navigateur Cloud.          G       Se connecter avec Google         ou       ou         E-mail       Mot de passe         Mot de passe oublié ?       Se connecter | vigateur Cloud souhaite avoir accès aux fichiers et<br>dossiers de votre Dropbox.<br>En savoir plus<br>Annuler |
| Mes comptes de stockage -<br>Securise   https://front.navigateur<br>orange Mon compte                                                                                                    | douds.ke.orange.fr/connect?state=dropbox&code=yeldaY_jaxsAAAAAAAAGRWLbic2NhciMRbCHUz0rWM0<br>de stockage Dropbox<br>sociation de votre compte Dropbox s'est correctement effectuée.                                      |                                                                                                    |
| 20 Pou                                                                                                    | r actualiser vos comptes de stockage avec votre compte Dropbox, cette page doit être fermée avant<br>etourner sur vos comptes de stockage.                                                                               |                                                                                                    |

### **Google Drive**

### Google

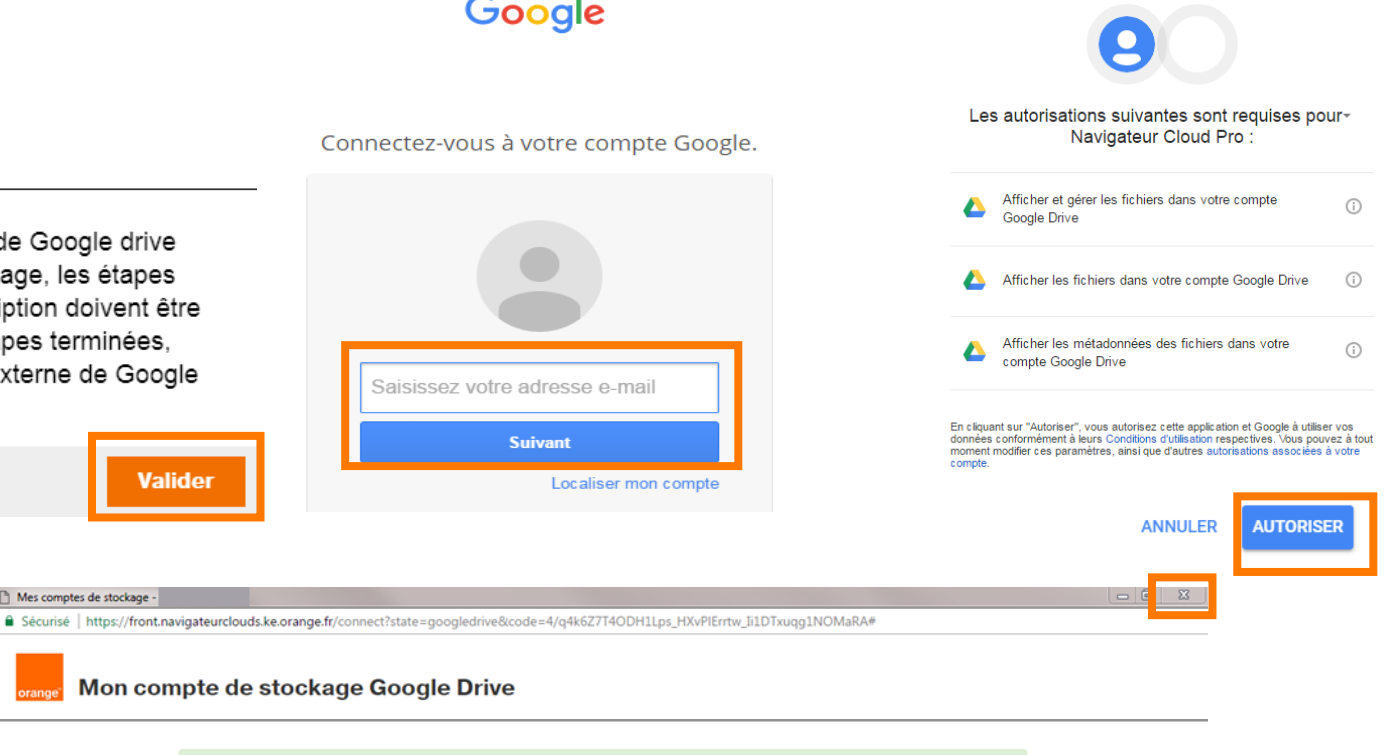

Attente association

Pour finaliser l'association de Google drive dans vos comptes de stockage, les étapes d'autorisation ou de souscription doivent être terminées. Une fois ces étapes terminées, veillez à fermer la fenêtre externe de Google drive.

Valider

Mes comptes de stockage -

L'association de votre compte Google Drive s'est correctement effectuée.

Pour actualiser vos comptes de stockage avec votre compte Google Drive, cette page doit être fermée avant de retourner sur vos comptes de stockage.

### **One Drive**

#### Attente association

Pour finaliser l'association de One drive dans vos comptes de stockage, les étapes d'autorisation ou de souscription doivent être terminées. Une fois ces étapes terminées, veillez à fermer la fenêtre externe de One drive.

Valider

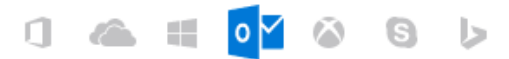

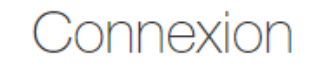

Utiliser votre compte Microsoft. Qu'est-ce-que c'est ?

E-mail, téléphone ou Skype

Suivant

#### Vous n'avez pas encore de compte ? Créez-en un !

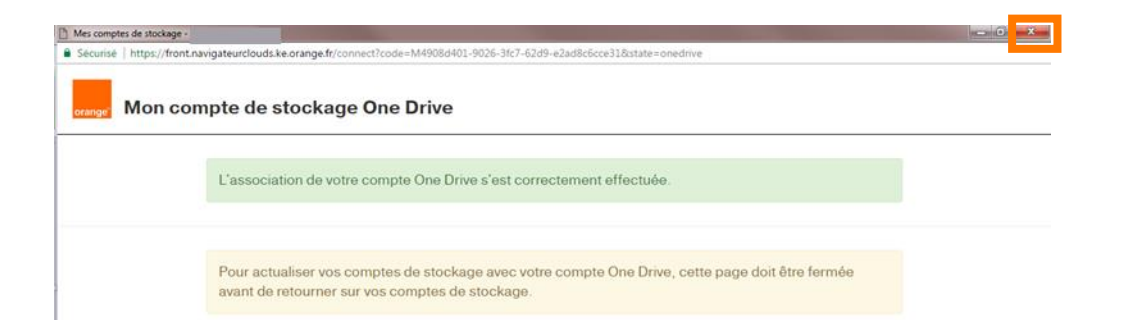

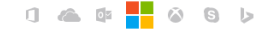

Autoriser cette application à accéder à vos informations ? front.navigateurclouds.ke.orange.fr

Mes comptes de stockage a besoin de votre autorisation pour :

Connexion automatique En vous connectant à votre compte Microsoft, vous serez aussi automatiquement connecté à cette application.

Accéder à vos photos et documents sur OneDrive et les modifier

Mes comptes de stockage pourra accéder à vos photos et documents sur OneDrive et pourra les modifier, en ajouter ou en supprimer.

Accéder à vos informations à tout moment

Mes comptes de stockage pourra voir et mettre à jour vos informations, même lorsque vous n'utilisez pas cette application.

#### Consulter les informations de votre profil et la liste de vos contacts

Mes comptes de stockage pourra voir vos informations de profil, y compris votre nom, votre sexe, votre image perso, vos contacts et vos amis.

Vous pouvez modifier les autorisations de cette application à tout moment dans les paramètres de votre compte.

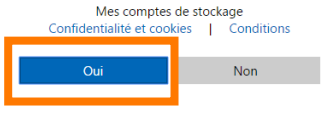

#### Attente association

Pour finaliser l'association de Box dans vos comptes de stockage, les étapes d'autorisation ou de souscription doivent être terminées. Une fois ces étapes terminées, veillez à fermer la fenêtre externe de Box.

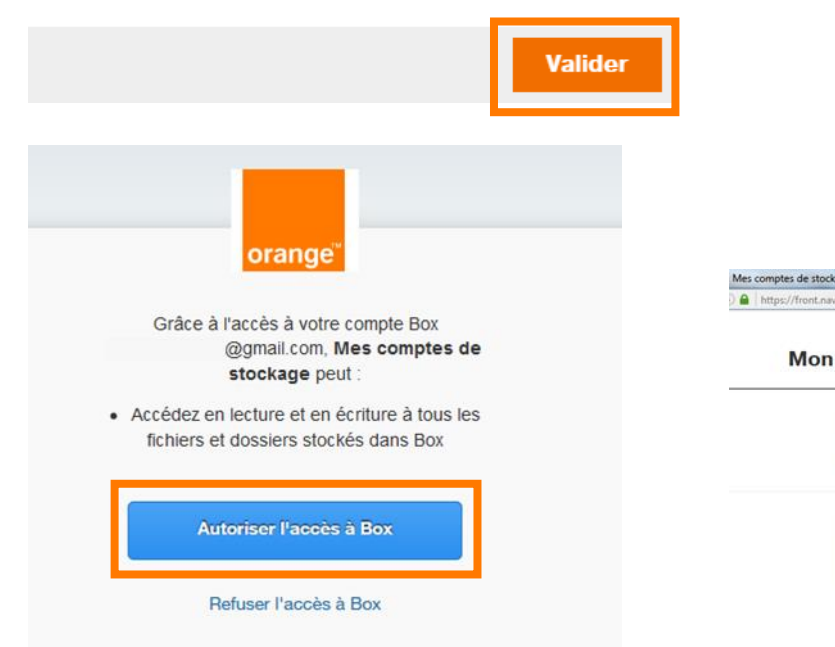

Mon

|                                         | box                                                                                               |              |  |
|-----------------------------------------|---------------------------------------------------------------------------------------------------|--------------|--|
|                                         | orange <sup>*</sup>                                                                               |              |  |
| Se co                                   | onnecter pour autoriser l'accès à E                                                               | Зох          |  |
|                                         | Adresse e-mail                                                                                    |              |  |
|                                         | Autoriser                                                                                         |              |  |
|                                         | Utiliser l'authentification unique<br>(SSO)                                                       |              |  |
|                                         | Mot de passe oublié                                                                               |              |  |
|                                         |                                                                                                   |              |  |
| igateurclouds.ke. <b>orange.fr</b> /con | nect?state=box&code=VHnyv14GrAi0IEVG5QiPe2nGrWDJzjiw                                              |              |  |
| compte de sto                           | ockage Box                                                                                        |              |  |
| L'association de                        | votre compte Box s'est correctement effectuée.                                                    |              |  |
| Pour actualiser v<br>être fermée avan   | os comptes de stockage avec votre compte Box, cet<br>It de retourner sur vos comptes de stockage. | te page doit |  |

## Enregistrer une pièce jointe depuis un compte de stockage

### Sélectionner un mail avec pièce jointe et ouvrez-le

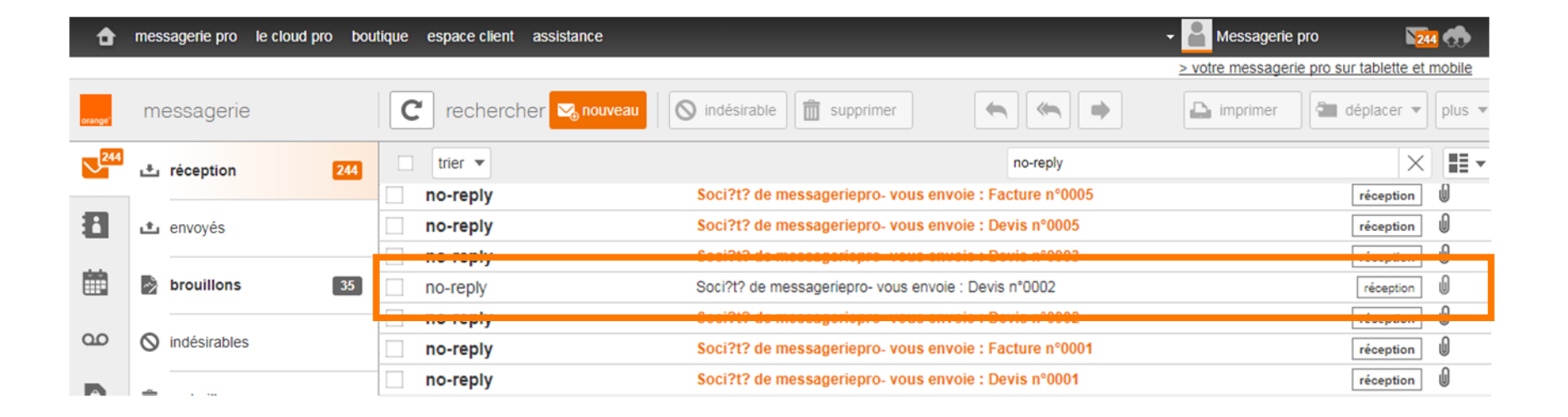

### Cliquer sur enregistrer 1 la pièce jointe dans ses comptes de stockage

| C rechercher Nouveau S indésirable                          | 🕒 🇃 déplacer 🔻 plus   |
|-------------------------------------------------------------|-----------------------|
| retour à la liste                                           | ▲ précédent ▼ suivant |
|                                                             | ,                     |
| ★ Soci?t? de messageriepro- vous envoie : Devis n°0003      | détails 📑             |
| mercredi 1 février 2012 à 10:21 réception<br>À :<br>Cc :    |                       |
| Devis0003.225.c24c2c92518693.pdf           130 Ko         a |                       |
| enregistrer la pièce jointe                                 |                       |
| dans mes comptes de stockage                                |                       |
| dans mon ordinateur                                         |                       |

### Sélectionner l'un des comptes de stockage ajoutés 1 ou 2

Enregistrer dans mes comptes de stockage

27

| Ei Guide de démarrage                                          | Tous  recherche dans mes comptes de stockage                                                                 |
|----------------------------------------------------------------|----------------------------------------------------------------------------------------------------|
| Mes comptes                                                    | + Créer                                                                                                    |
| <ul> <li>SugarSync (0.00%)</li> <li>Xambox (10.43%)</li> </ul> |                                                                                                    |
| Gérer mes comptes                                              | Veuillez sélectionner un compte de stockage ou un dossier.                                                   |
|                                                                | Pour associer un nouveau compte de stockage, veuillez cliquer<br>sur le bouton « <b>Ajouter un compte</b> ». |
| Nom Exemple.png                                                | Annuler Enregistrer                                                                                          |

### Sélectionner 1 un dossier dans lequel enregistrer la pièce jointe ou en créer 2 un nouveau

### Enregistrer dans mes comptes de stockage

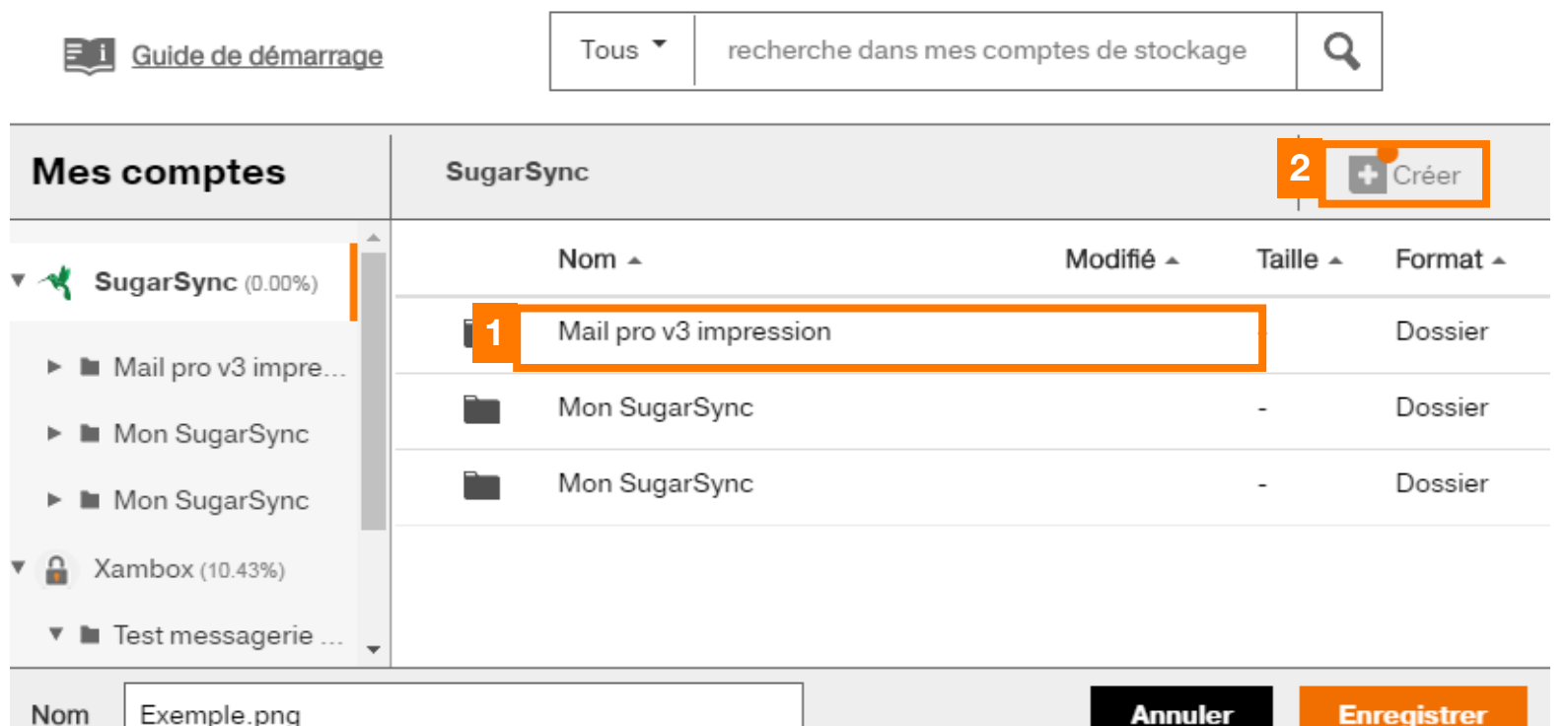

### Possibilité de modifier le nom du fichier 1 avant de l'enregistrer 2

### Enregistrer dans mes comptes de stockage

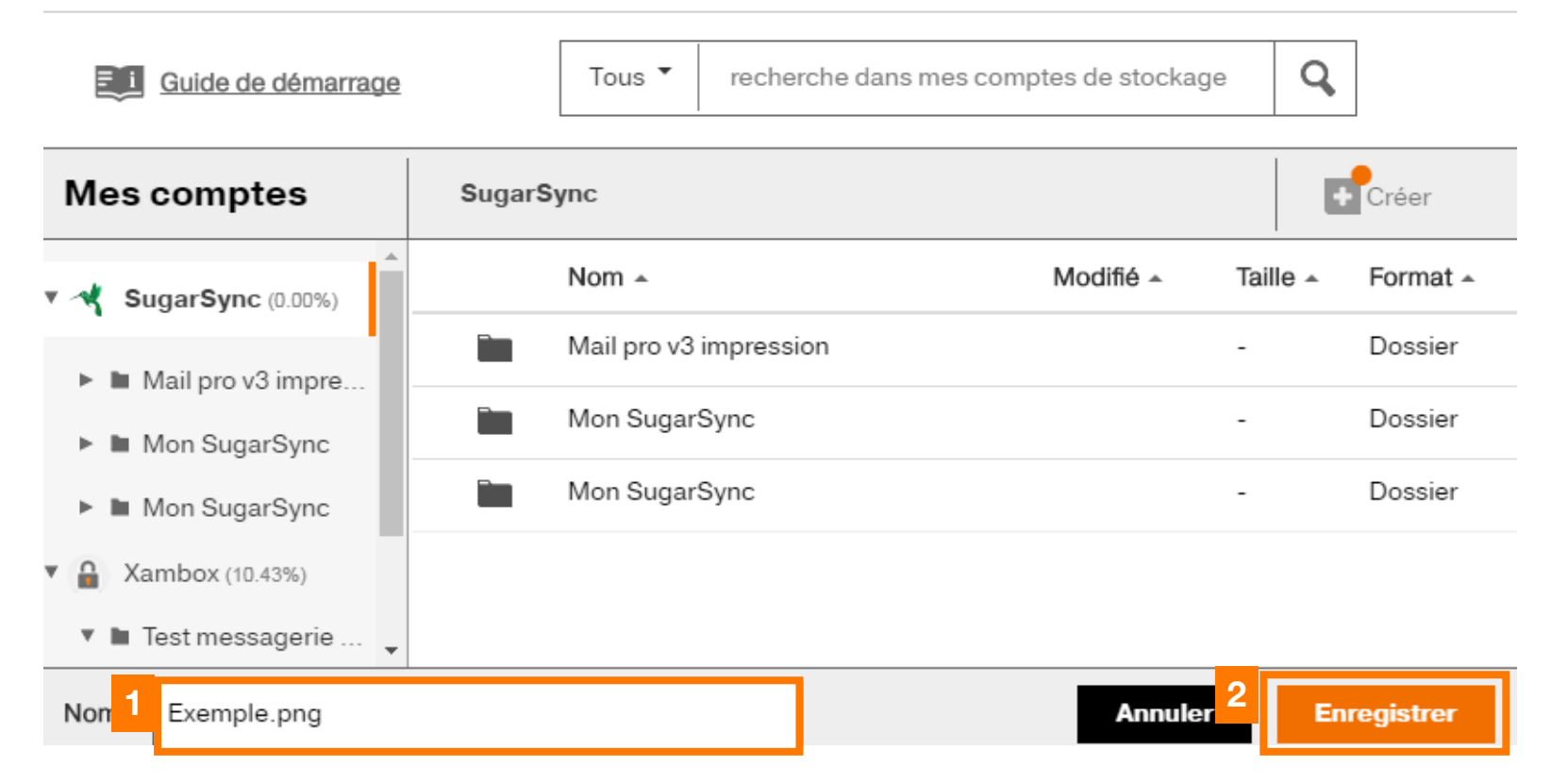

# Joindre une pièce jointe depuis un compte de stockage

### Créer 1 un nouveau message ou répondre 2 à un message

| đ        | messagerie pro le cloud pro bo | outique espace client assistance | - 🗧 Messagerie pi                                                                | ro 🛛 🔽 🧒                   |
|----------|--------------------------------|----------------------------------|----------------------------------------------------------------------------------|----------------------------|
|          |                                |                                  | > votre messagerie                                                               | pro sur tablette et mobile |
| orange"  | messagerie                     |                                  | au 🕥 indésirable 💼 supprimer 🍝 🍝 🕞 imprimer                                      | déplacer 💌 plus            |
| 244      | 📩 réception 244                | trier 🔻                          | no-reply                                                                         | ×                          |
| 8        | •                              | EPRESSE                          | Second tour : jusqu'à 3 magazines offerts pour ne rien rater de l'actu !         | réception                  |
|          | L envoyes                      | 2 EPRESSE                        | Profitez de l'offre découverte presse avec Orange et suivez l'entre-deux-tours ! | réception                  |
| <u> </u> | brouillons 35                  | EPRESSE                          | Profitez de votre offre découverte avec Orange !                                 | réception                  |
| 00       | O indésirables                 | ePresse.fr                       | Réinitialisation du mot de passe                                                 | réception                  |

# Sélectionner 1 insérer une pièce jointe ou 2 insérer une image 3 depuis mes comptes de stockage

|                                   | 🖂 mail 🛛 🕞 SMS 🛛 🕞 fax | envoyer |
|-----------------------------------|------------------------|---------|
| De: Orange                        |                        |         |
| À: nom de contact ou adresse mail |                        |         |
| Cc/Cci :                          |                        |         |
| Objet :                           |                        |         |

|   | insérer une pièce jointe       | insérer une image              |  |  |
|---|--------------------------------|--------------------------------|--|--|
| 3 | depuis mes comptes de stockage | depuis mes comptes de stockage |  |  |
|   | depuis mon ordinateur          | depuis mon ordinateur          |  |  |

# Joindre un fichier en recherchant directement au sein de 1 vos espaces de stockage ou en recherchant via 2 la barre de recherche

Insérer une pièce jointe

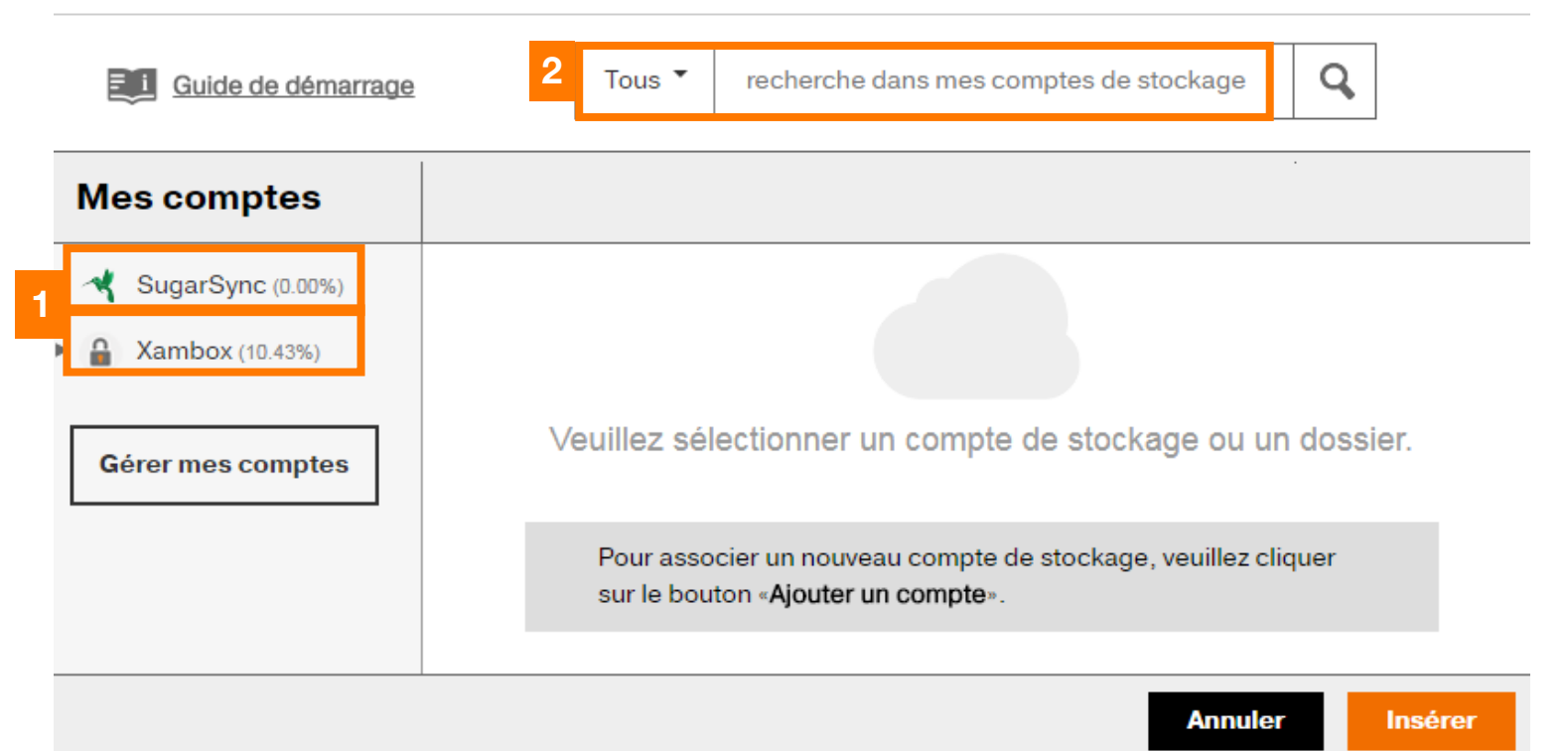

### Sélectionner le ou les fichier(s) / image(s) à insérer dans votre mail

#### Insérer une pièce jointe

|                   | Guide de démarrage  |          | То      | recherche dans mes cor     | mptes de stockaç | je <b>Q</b> | ]        |
|-------------------|---------------------|----------|---------|----------------------------|------------------|-------------|----------|
| I                 | Mes comptes         | Xam      | box > T | est messagerie + compte de |                  |             |          |
| •                 | SugarSync (0.00%)   |          |         | Nom 🔺                      | Modifié 🔺        | Taille 🔺    | Format 🔺 |
| Ŧ                 | Ambox (10.43%)      | <b>V</b> |         | logo-orange.gif            | 20/04/2016       | -           | Image    |
|                   | 🔻 🖿 Test messagerie |          | •       | logo-orange.gif            | 20/04/2016       | 6 Ko        | Image    |
| Г                 |                     |          |         | logo-orange.gif            | 22/04/2016       | 6 Ko        | Image    |
| Gérer mes comptes |                     |          | •       | logo-orange.gif            | 28/04/2016       | 6 Ko        | Image    |
|                   |                     |          |         |                            |                  |             |          |
| Annuler           |                     |          |         |                            |                  |             | Insérer  |

#### Insérer une pièce jointe

| Guide de démarrage                                           |            | Tous 👻 rech   | erche dans mes compte | es de stockage | Q          |         |
|--------------------------------------------------------------|------------|---------------|-----------------------|----------------|------------|---------|
| Mes comptes                                                  | Xambo      | Test messager | ie + compte de…       |                |            |         |
| SugarSync (0.00%)                                            |            | Nom 🔺         | М                     | lodifié 🔺 Ta   | aille 🔺 Fo | ormat 🔺 |
| <ul> <li>Xambox (10.43%)</li> <li>Test messagerie</li> </ul> | <b>V</b> . | logo-orange   | e.gif 20              | 0/04/2016 -    | Im         | nage    |
|                                                              | <b>V</b>   | logo-orange   | e.gif 20              | 0/04/2016 6    | Ko Im      | nage    |
| Gérer mes comptes                                            | <b>V</b>   | logo-orange   | e.gif 22              | 2/04/2016 6    | Ko In      | nage    |
|                                                              |            |               |                       |                | _          |         |
|                                                              |            |               |                       | Annule         | er In      | sérer   |

## Désactiver ses comptes de stockage

# Désactiver ses comptes de stockage inclus dans votre nouvelle offre internet pro d'Orange puis valider

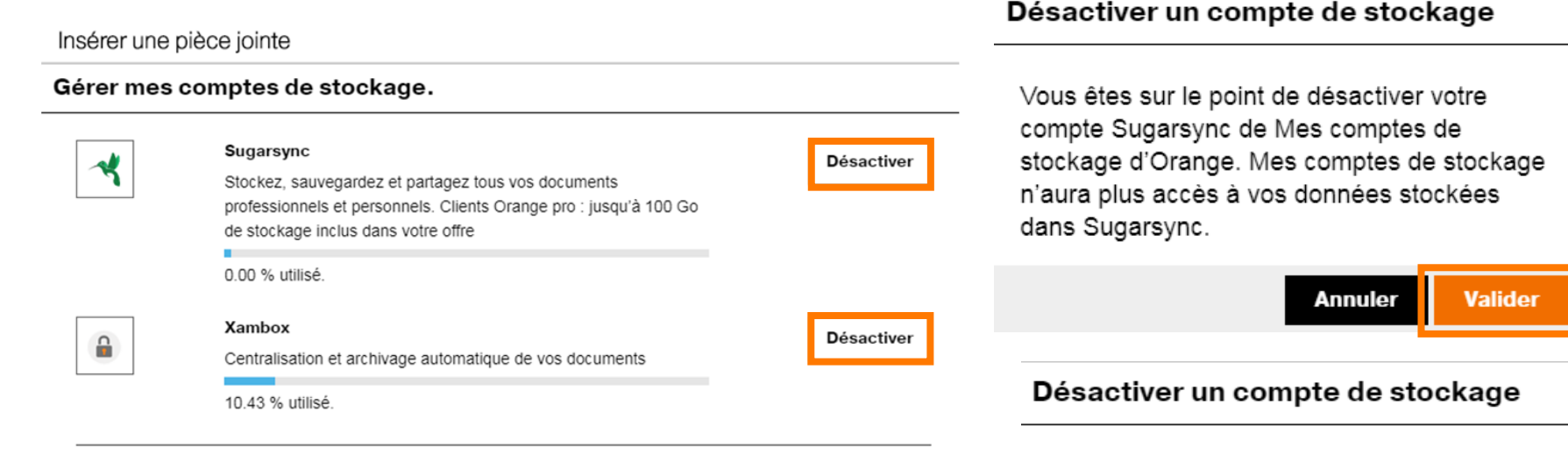

Vous êtes sur le point de désactiver votre compte Xambox de Mes comptes de stockage d'Orange. Mes comptes de stockage n'aura plus accès à vos données stockées dans Xambox.

### **Désactiver Dropbox**

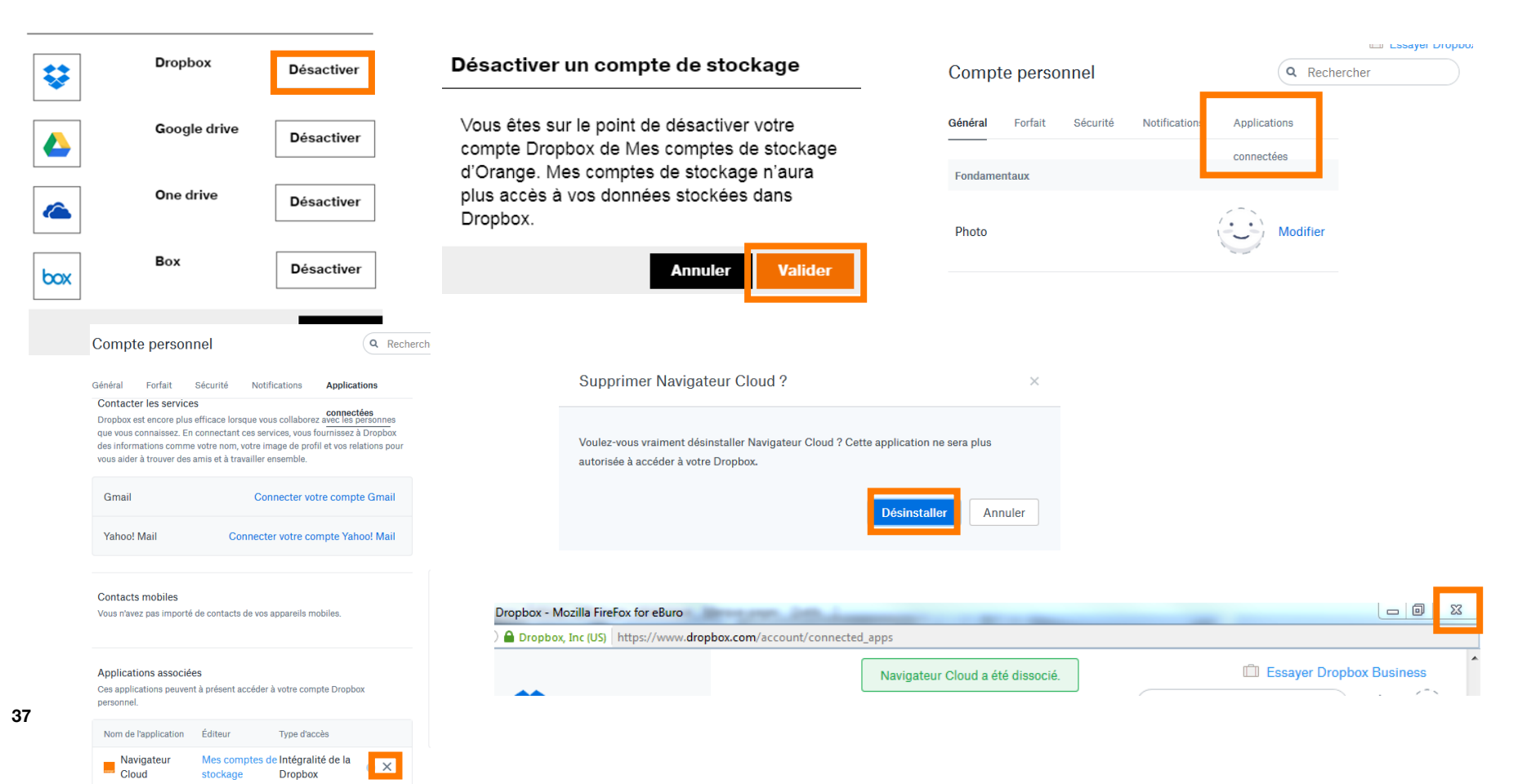

### **Désactiver Google drive**

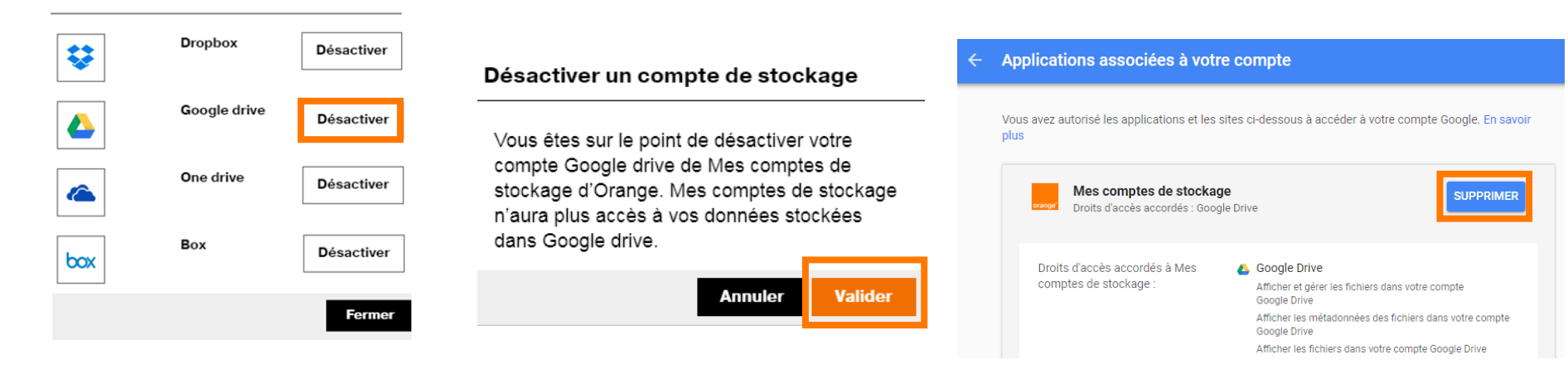

#### Supprimer l'accès

Voulez-vous vraiment supprimer l'accès ?

Mes comptes de stockage n'aura plus accès à votre compte Google. Vous devrez en rétablir l'accès si vous voulez utiliser à nouveau l'application ou le site.

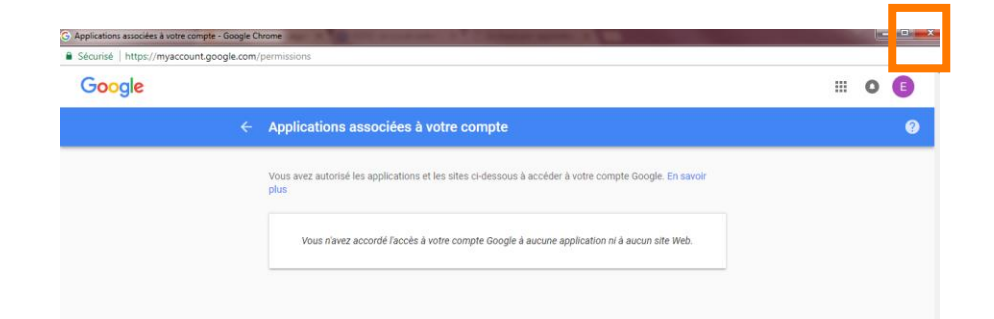

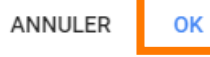

### **Désactiver One drive**

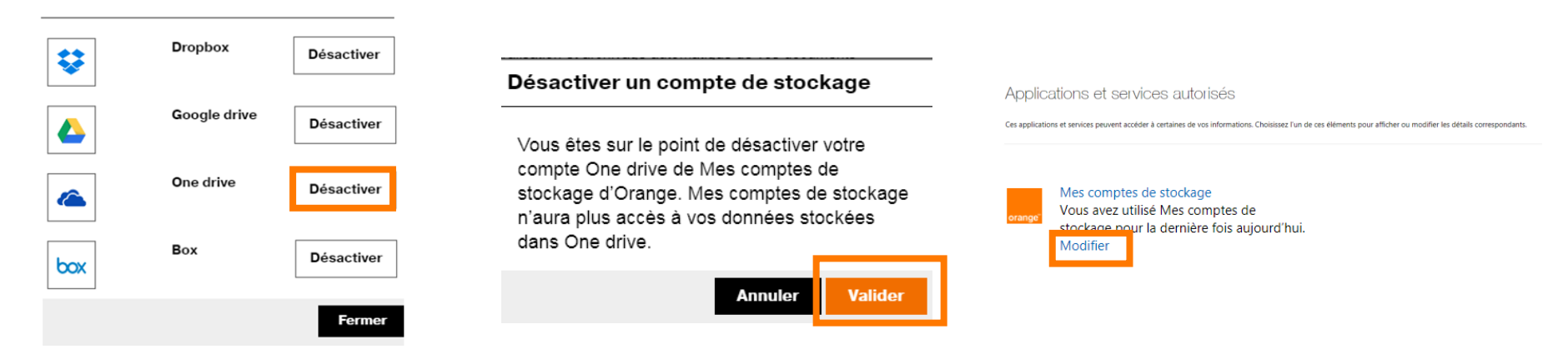

#### Mes comptes de stockage peut accéder aux informations de votre compte.

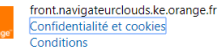

#### Vous avez donné à Mes comptes de stockage l'accès aux informations suivantes :

#### Connexion automatique

En vous connectant à votre compte Microsoft, vous serez aussi automatiquement connecté à cette application.

Vous avez utilisé Mes comptes de stockage pour la dernière fois aujourd'hui.

#### Accéder à vos informations à tout moment

Mes comptes de stockage pourra voir et mettre à jour vos informations, même lorsque vous n'utilisez pas cette application.

Vous avez utilisé Mes comptes de stockage pour la dernière fois aujourd'hui.

#### Accéder à vos photos et documents sur OneDrive et les modifier Mes comptes de stockage pourra accéder à vos photos et documents sur OneDrive et pourra les modifier, en ajouter ou en supprimer. Vous vez utilié Mes comptes de stockage pour la dernière fois ajourd'hui.

Consulter les informations de votre profil et la liste de vos contacts

Mes comptes de stockage pourra voir vos informations de profil, y compris votre nom, votre sexe, votre image perso, vos contacts et vos amis.

Vous avez utilisé Mes comptes de stockage pour la dernière fois aujourd'hui.

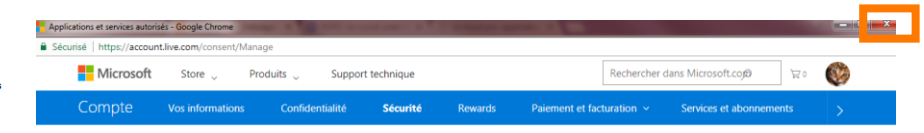

39

### **Désactiver Box**

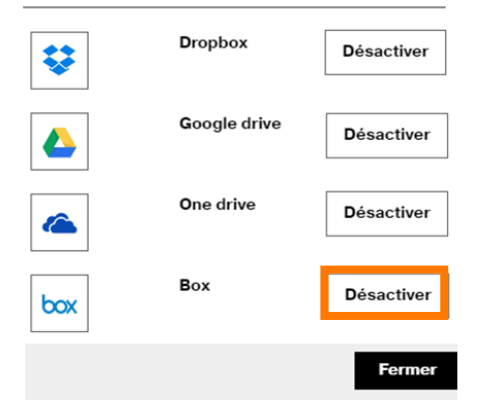

#### Désactiver un compte de stockage

Vous êtes sur le point de désactiver votre compte Box de Mes comptes de stockage d'Orange. Mes comptes de stockage n'aura plus accès à vos données stockées dans Box.

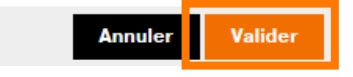

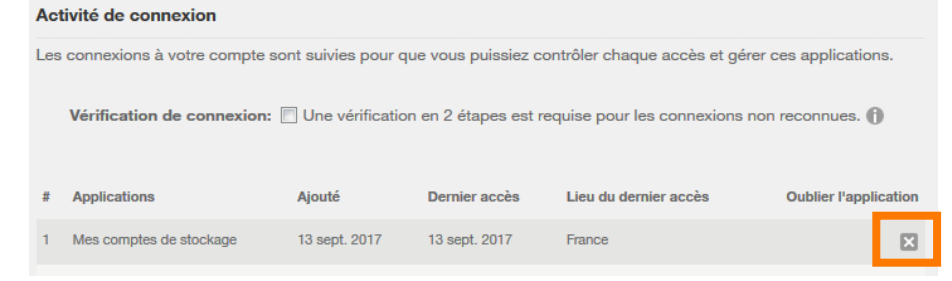

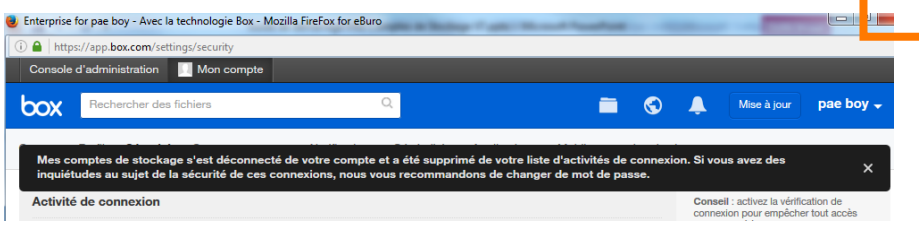